## How to Print an Image from the Internet Properly at School

- 1) Use <u>Chrome</u> to find an image search engine such as Google Images
- 2) Click on "Search Tools" and then "Size". Choose "Large"

| GOOGLE | jungle frog                                               | 0 4 9 |
|--------|-----------------------------------------------------------|-------|
|        | Web Images Videos News More - Search tools                |       |
|        | Large - Color - Type - Time - Usage rights - More tools - | Clear |
|        | Any size                                                  |       |
| -      | / Large                                                   |       |
|        | Medium                                                    |       |
|        | Icon                                                      |       |
|        | Larger than •                                             |       |
| 1/5    | Exactly                                                   |       |
|        |                                                           |       |
|        |                                                           |       |

3) Browse images until you find something you want to print. Click on the thumbnail, and then choose "View Image" from the options.

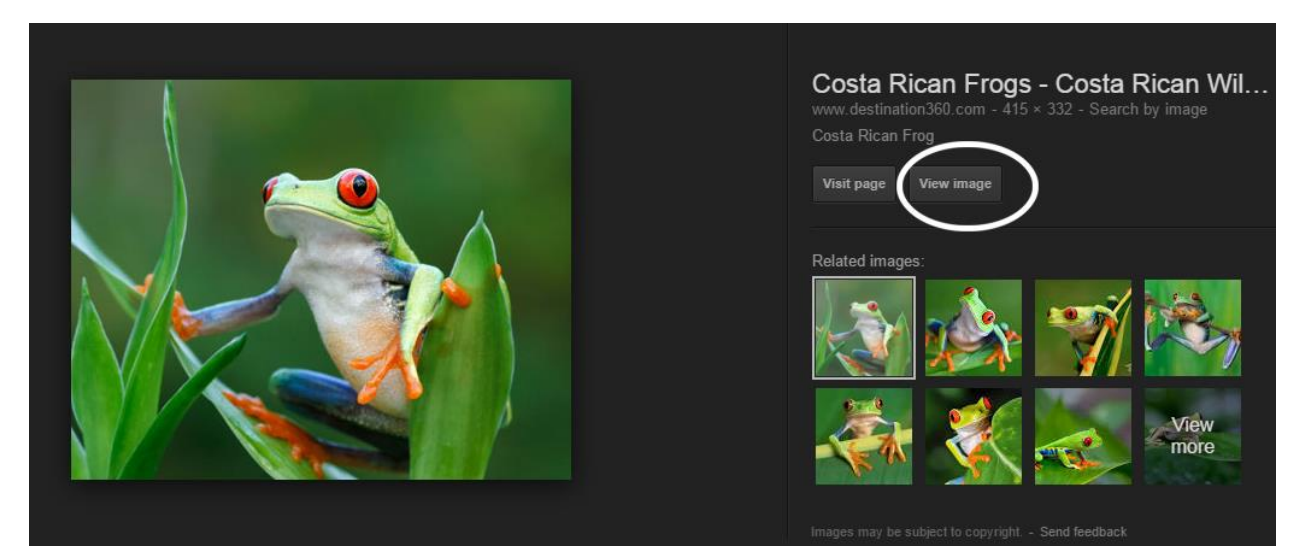

4) Right click and choose "save image as..." browse to your personal student folder on the RCS network. Simply <u>look for your name</u> in the left hand column as shown...You may have to click on "Computer" first to see your name. Save here.

| Organize 🔻 New f                                                                                                    | older     |                                                                                                    | :==                                                                                                    | • 🕡                                                                                                    |  |  |
|----------------------------------------------------------------------------------------------------|-----------|----------------------------------------------------------------------------------------------------|----------------------------------------------------------------------------------------------------|----------------------------------------------------------------------------------------------------|--|--|
| Videos                                                                                                    | ^ N       | lame                                                                                                    | Date modified                                                                                                    | Туре 🔺                                                                                                    |  |  |
| Computer  Computer  Compu |           | AppData<br>Contacts<br>Corel User Files<br>Desktop<br>Downloads<br>Favorites<br>HPrintJobsStorage<br>Links<br>My Documents<br>My Music<br>III | 9/13/2012 10:13 AM<br>9/21/2015 1:51 PM<br>2/20/2013 10:10 AM<br>11/3/2015 8:42 AM<br>11/11/2015 9:06 AM<br>9/21/2015 1:51 PM<br>2/26/2013 12:14 PM<br>9/21/2015 1:51 PM<br>11/5/2015 8:41 AM<br>9/21/2015 1:51 PM | File folde<br>File folde<br>File folde<br>File folde<br>File folde<br>File folde<br>File folde<br>File folde<br>File folde |  |  |
| File name:                                                                                                    | osta-rica | n-frog.jpg                                                                                                    |                                                                                                    | •                                                                                                    |  |  |
| Save as type: JPEG Image                                                                                                    |           |                                                                                                    |                                                                                                    |                                                                                                    |  |  |
| Alide Folders                                                                                                    |           |                                                                                                    | Save                                                                                                    | Cancel                                                                                                    |  |  |

5) Save your image. Chrome will show your download in the lower left corner of the screen. Click on it to open in Windows Picture Viewer.

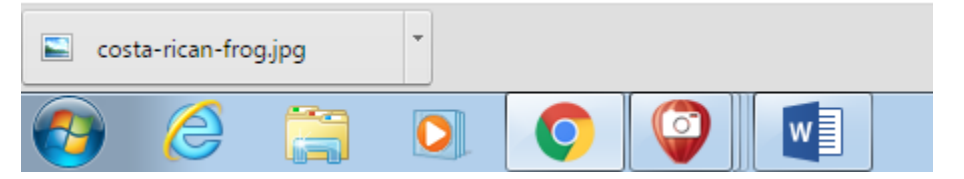

6) Go to "Print" and choose a printer. Full page Photo. Check or uncheck the "fit picture to frame" depending on what looks better.

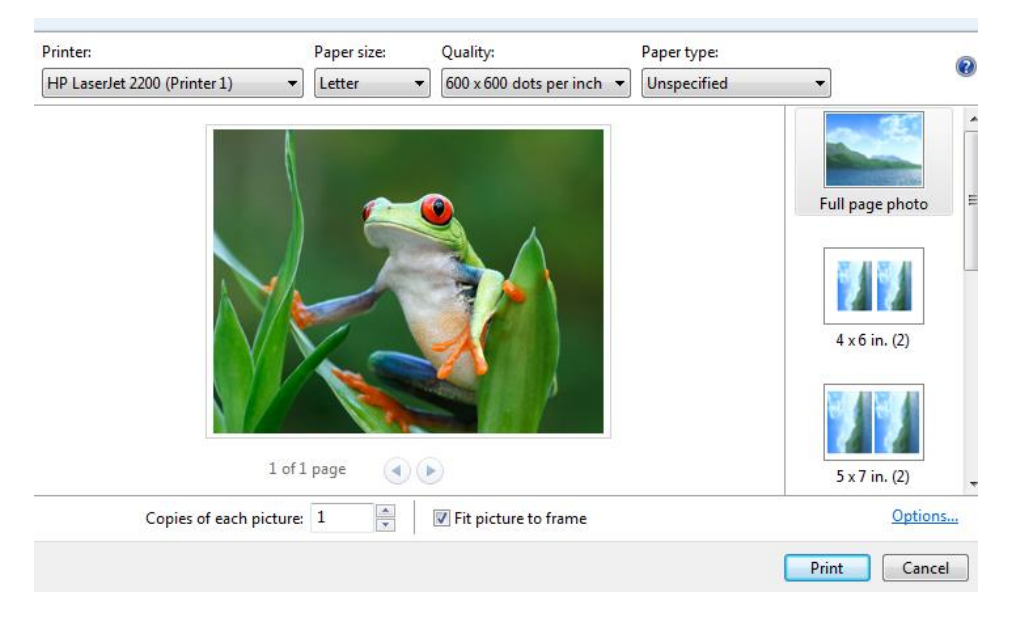